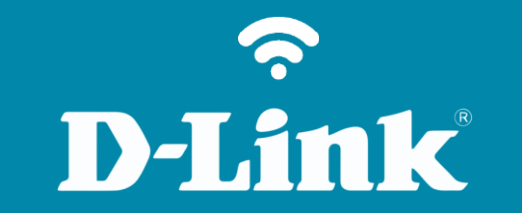

Configuração em Modo Repetidor

**DIR-819** 

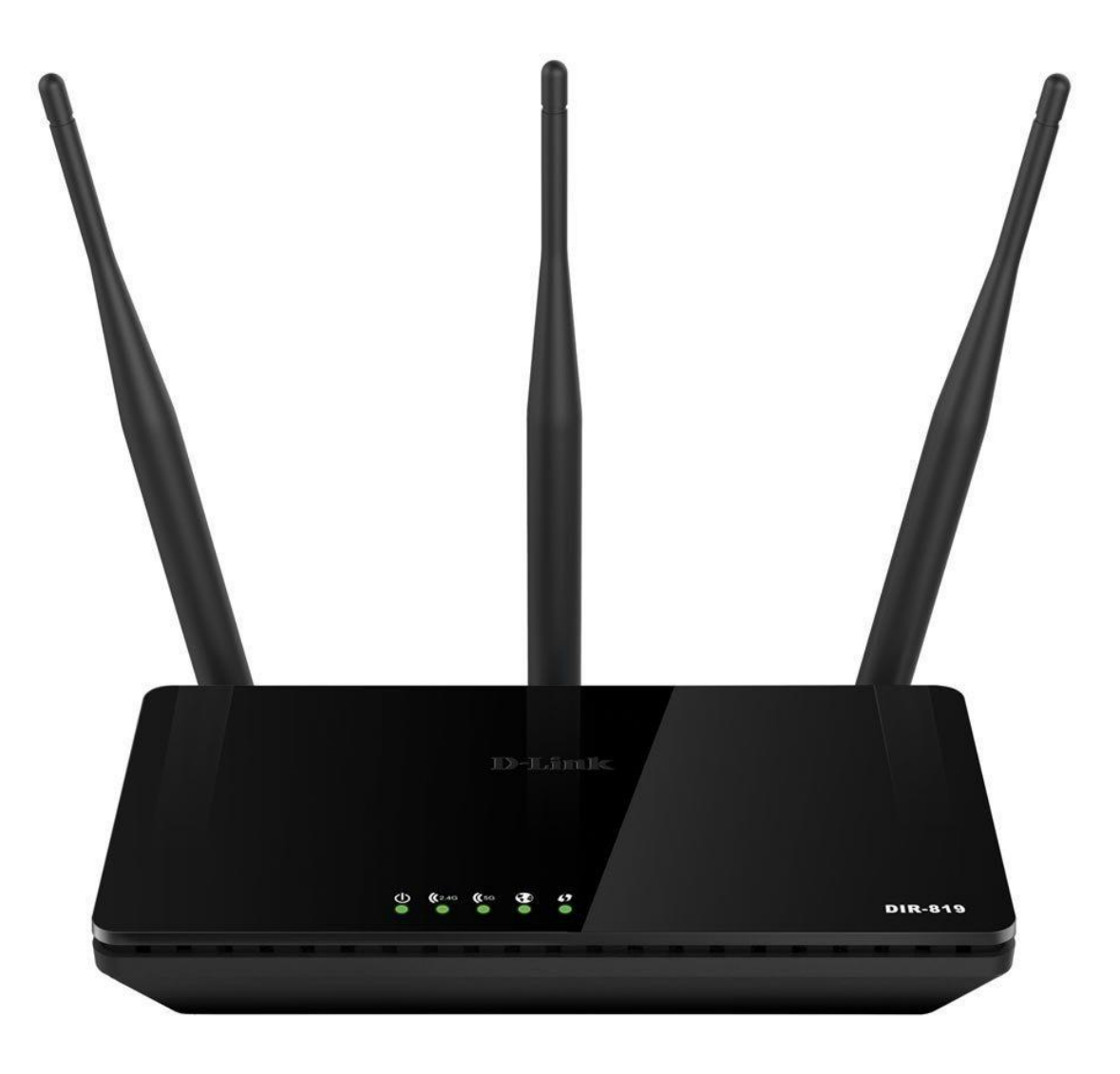

# D-Link

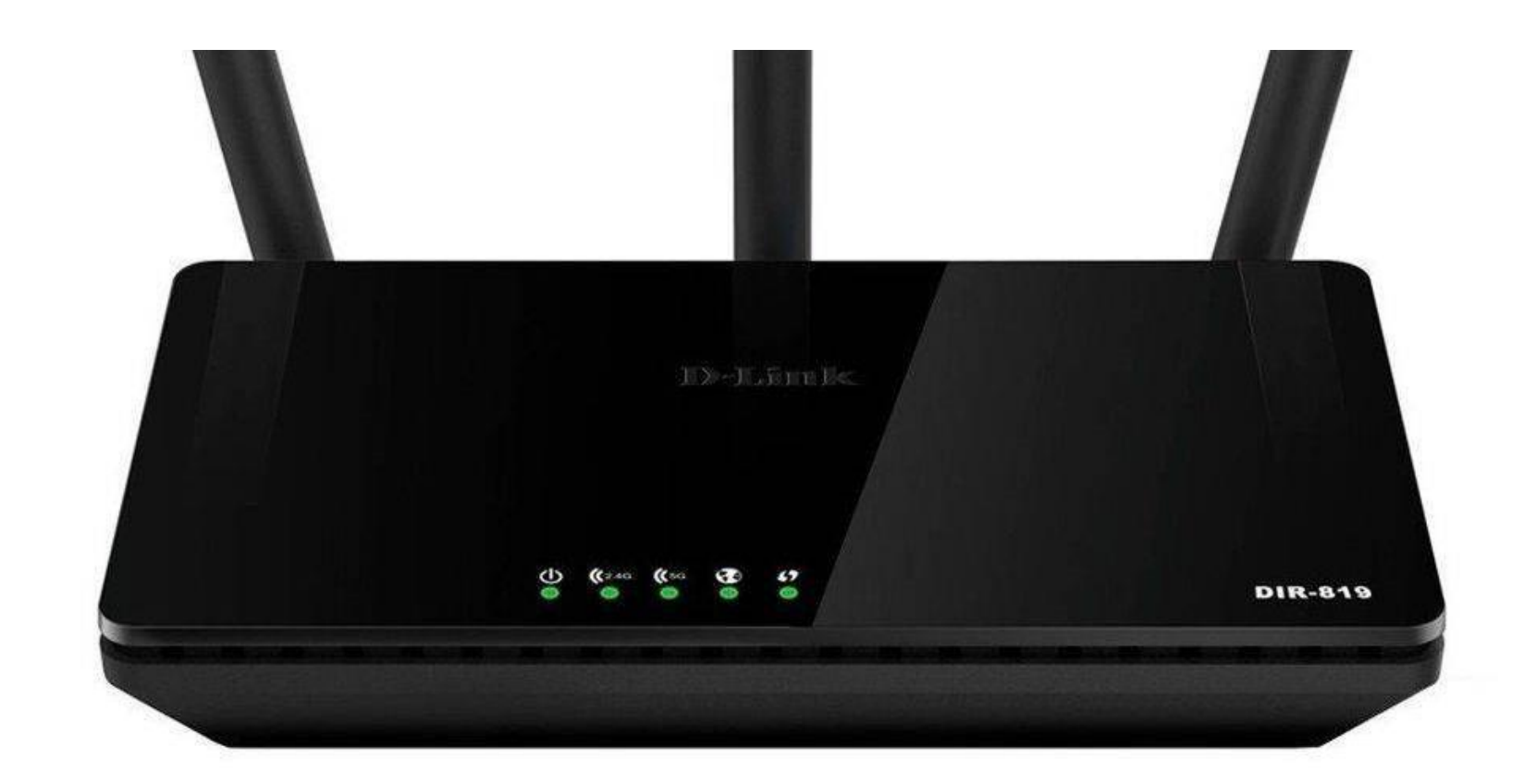

| 1º LED | Power (de energia)        | Uma luz contínua indica uma conexão correta com a fonte de alimentação.                      |
|--------|---------------------------|----------------------------------------------------------------------------------------------|
| 2º LED | Wireless (LED de 2,4 GHz) | Uma luz contínua indica que a banda sem fio de 2,4 GHz está ativada.                         |
| 3º LED | Wireless (LED de 5 GHz)   | Uma luz contínua indica que a banda sem fio de 5 GHz está ativada.                           |
| 4º LED | LED de Internet           | Uma luz contínua indica uma conexão na porta da Internet.                                    |
| 5º LED | WPS                       | LED acende ao configurar uma rede wireless por WPS. WPS desativado, LED mantém-se desligado. |

## **D-Link**

# Procedimentos para configuração em Modo Repetidor

1- Para realizar esta configuração o computador deve estar conectado via cabo Ethernet em uma das portas LAN do DIR-819.

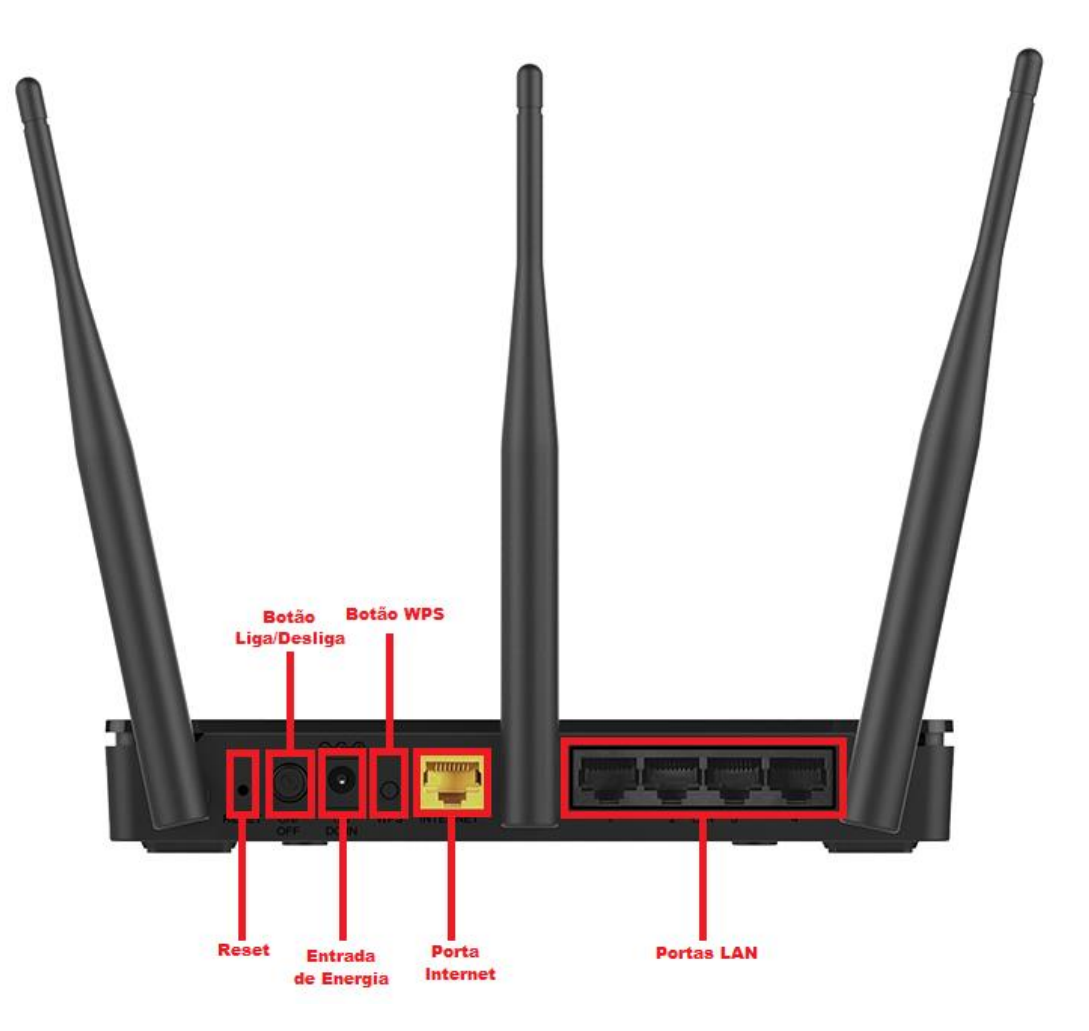

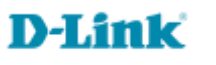

2- Para acessar a página de configuração abra o navegador de internet, digite na barra de endereços http://192.168.0.1 ou digite <u>dlinkrouter.local./</u> e tecle Enter.

| 0              |                      |        |           |   |  |
|----------------|----------------------|--------|-----------|---|--|
| $(\leftarrow)$ | 🥌 http://192.168.0.1 | ,Q + → | 遵 New tab | × |  |

Será apresentada a tela de autenticação para acesso a página de configuração. O usuário e senha padrão do equipamento são:

Nome de usuário: Admin Senha: (deixe em branco) Clique em Iniciar sessão.

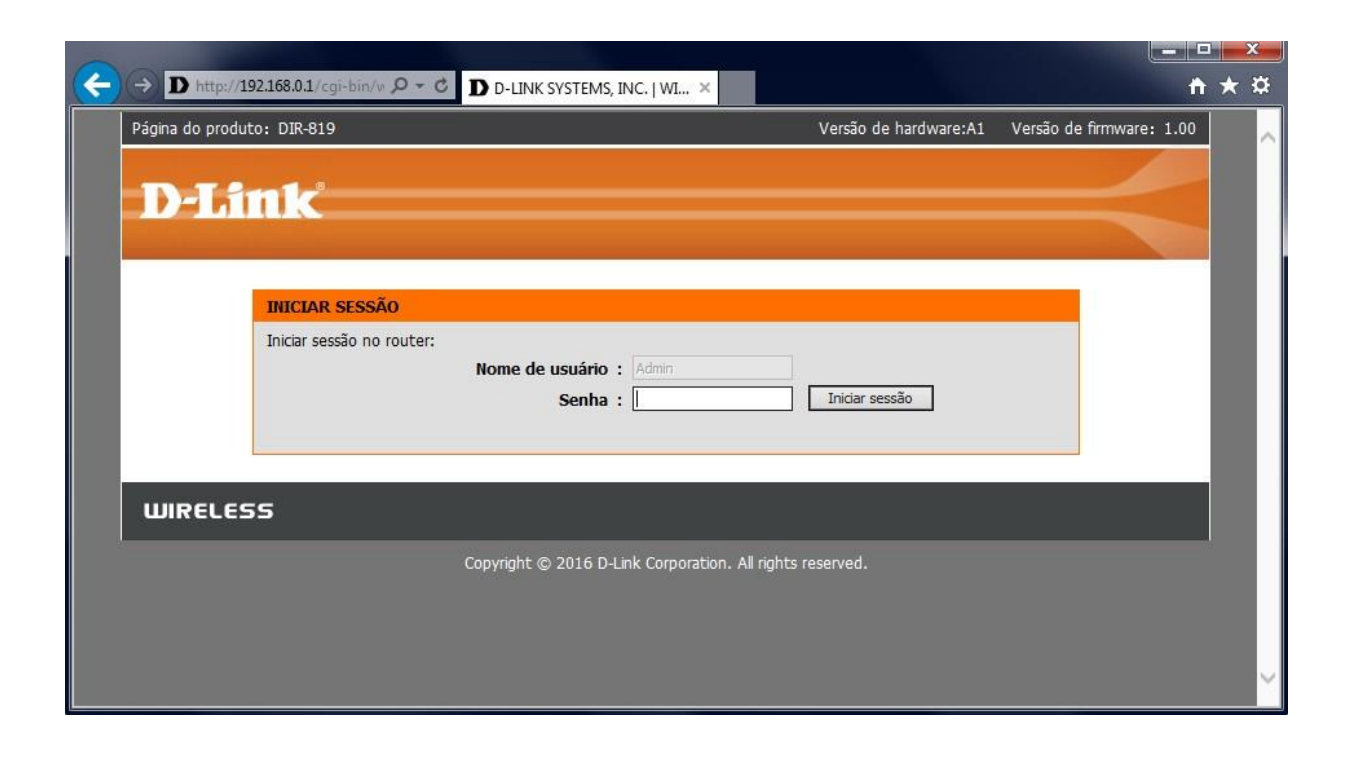

#### 3- Clique em Configuração (1), Device Mode (2). Selecione a opção REPEATER (3).

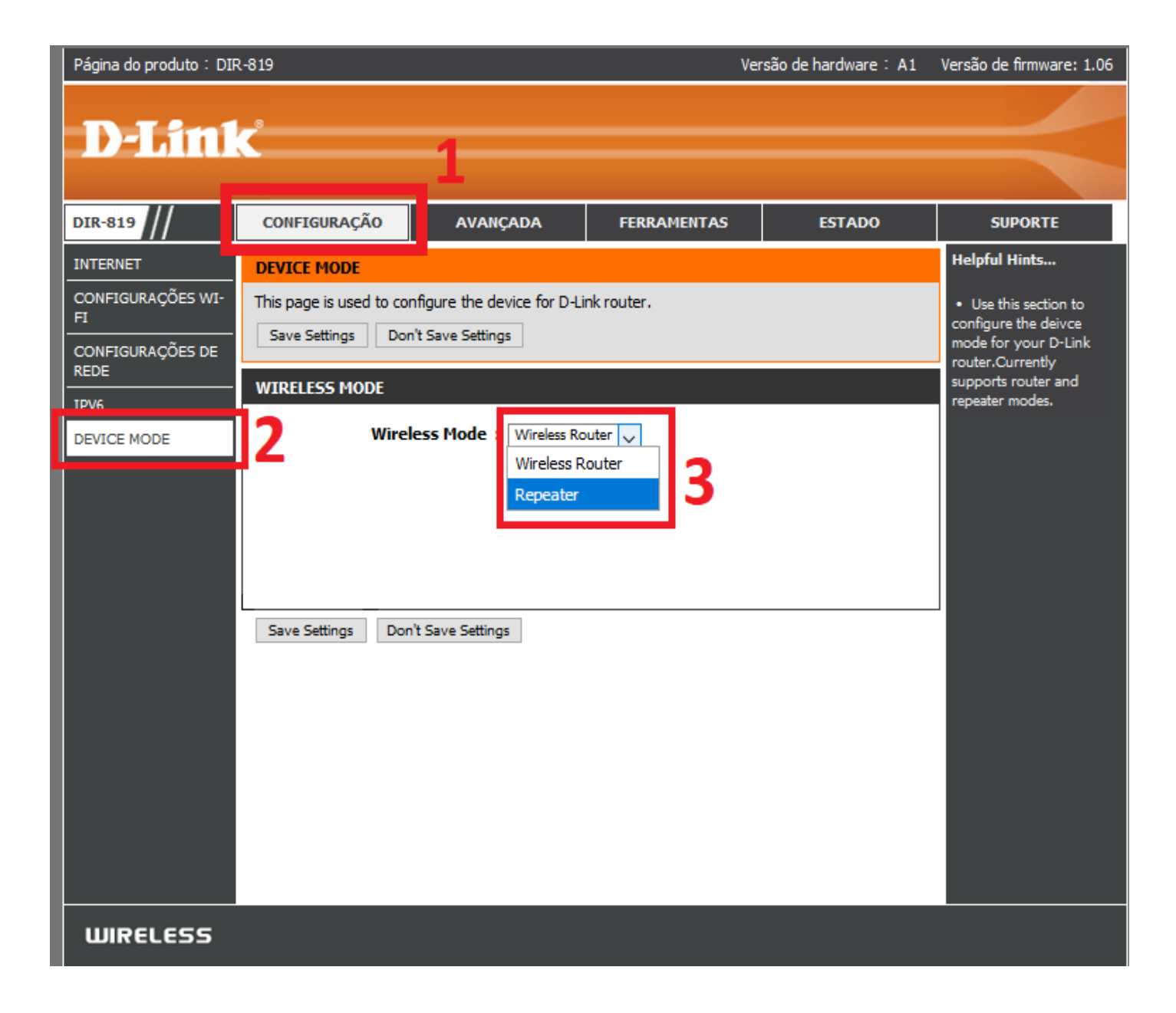

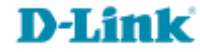

4- Para finalizar esta etapa selecione 2.4GHz ou 5Ghz como desejar, e salve as configurações clicando em Save Settings.

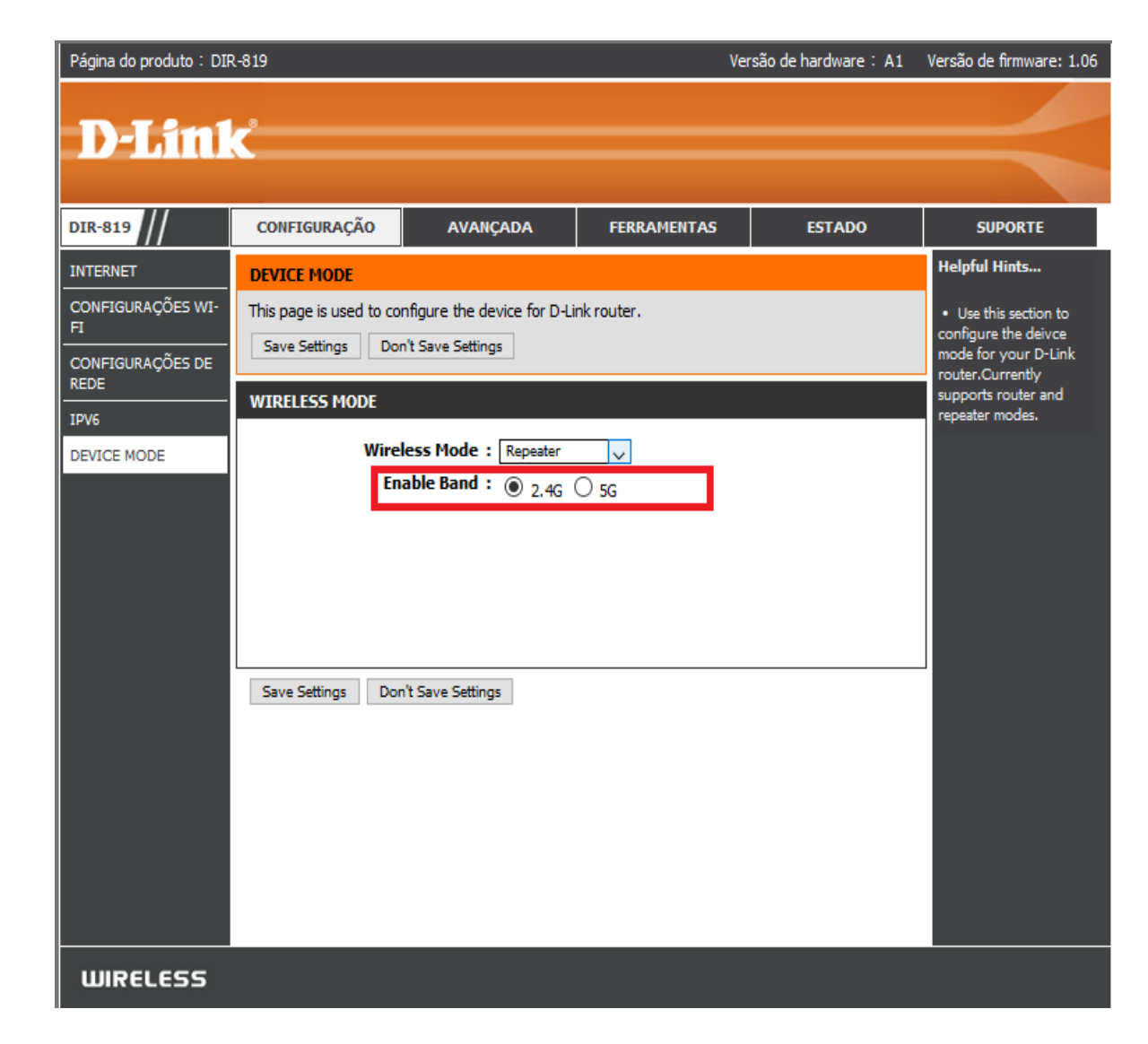

Caso necessário, confirme em OK e aguarde a contagem regressiva de 80 segundos para ir para a próxima etapa.

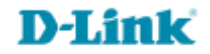

5- Reinicie a Sessão do equipamento. Clique em Configuração (5), 2.4Ghz Repeater (6). Em seguida, clique em Site Survey (7), e aguarde 15 segundos para a leitura das redes wireless do local.

| Página do produto : DI   | R-819                                                                  |                                                        | Ver                                                  | são de hardware: A1  | Versão de firmware: 1.06                                                               |
|--------------------------|------------------------------------------------------------------------|--------------------------------------------------------|------------------------------------------------------|----------------------|----------------------------------------------------------------------------------------|
| D.I imi                  | -                                                                      | _                                                      |                                                      |                      |                                                                                        |
|                          |                                                                        | 5                                                      |                                                      |                      |                                                                                        |
| DIR-819                  | CONFIGURAÇÃO                                                           | AVANÇADA                                               | FERRAMENTAS                                          | ESTADO               | SUPORTE                                                                                |
| CONFIGURAÇÕES WI-        | WIRELESS REPEATER                                                      | ι                                                      |                                                      |                      | Helpful Hints                                                                          |
| CONFIGURAÇÕES DE<br>REDE | This page is used to cor<br>Step 1: click 'Site Surve<br>click "Next". | figure the parameters fo<br>y'. Sites surveyed will be | r wireless repeater.<br>displayed in the list below. | Select one item, and | <ul> <li>This page is used to<br/>configure the<br/>parameters for wireless</li> </ul> |
| DEVICE MODE              |                                                                        |                                                        |                                                      |                      | Step 1: click 'Site                                                                    |
| 2.4G REPEATER            | 6<br>SSID of A                                                         | NP :                                                   |                                                      |                      | Survey'. Sites surveyed<br>will be displayed in the                                    |
|                          | 7                                                                      | Site Survey                                            |                                                      |                      | list below.Select one<br>item, and click "Next".                                       |
|                          |                                                                        |                                                        |                                                      |                      |                                                                                        |
|                          |                                                                        |                                                        |                                                      |                      |                                                                                        |
|                          |                                                                        |                                                        |                                                      |                      |                                                                                        |
|                          |                                                                        |                                                        |                                                      |                      |                                                                                        |
|                          |                                                                        |                                                        |                                                      |                      |                                                                                        |
|                          |                                                                        |                                                        |                                                      |                      |                                                                                        |
|                          |                                                                        |                                                        |                                                      |                      |                                                                                        |
|                          |                                                                        |                                                        |                                                      |                      |                                                                                        |
|                          |                                                                        |                                                        |                                                      |                      |                                                                                        |
|                          |                                                                        |                                                        |                                                      |                      |                                                                                        |
|                          |                                                                        |                                                        |                                                      |                      |                                                                                        |
| WIRELESS                 |                                                                        |                                                        |                                                      |                      |                                                                                        |

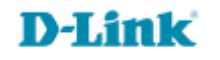

6- Agora, **selecione** sua **rede Wireless principal** a qual pretende repetir o sinal, e clique em **Next** para avançar. (Obs: Atente-se para a porcentagem do sinal. Recomendamos o mínimo de 50%).

| Página do produto : DIR-819 Versão de hardware : A1 V |      |                                    |                              |            |             |         |               | Versão de firmware: 1.06 |                                                   |
|-------------------------------------------------------|------|------------------------------------|------------------------------|------------|-------------|---------|---------------|--------------------------|---------------------------------------------------|
|                                                       |      |                                    |                              |            |             |         |               |                          |                                                   |
| D-Lin1                                                | ~    |                                    |                              |            |             |         |               |                          |                                                   |
|                                                       |      |                                    |                              |            |             |         |               |                          |                                                   |
|                                                       |      | ~                                  |                              |            |             | _       |               |                          |                                                   |
| DIR-819                                               | C    | ONFIGURAÇÃO                        | AVANÇADA                     | FER        | RAMENT      | AS      | EST/          | ADO                      | SUPORTE                                           |
| CONFIGURAÇÕES WI-                                     | wı   | RELESS REPEATE                     | R                            |            |             |         |               |                          | Helpful Hints                                     |
| F1                                                    | This | s page is used to co               | nfigure the parameters for   | r wireless | repeater    |         |               |                          | <ul> <li>This page is used to</li> </ul>          |
| REDE                                                  | Ste  | p 1: dick 'Site Surve<br>« "Next". | y'. Sites surveyed will be o | displayed  | in the list | below.S | elect one ite | m, and                   | configure the<br>parameters for wireless          |
| DEVICE MODE                                           |      |                                    |                              |            |             |         |               |                          | repeater.                                         |
| 2.4G REPEATER                                         |      |                                    |                              |            |             |         |               |                          | Survey', Sites surveyed                           |
|                                                       |      | SSID of                            | AP: dlink-0FC8               |            |             |         |               |                          | will be displayed in the<br>list below.Select one |
|                                                       |      |                                    | Site Survey                  |            | _           |         |               |                          | item, and click "Next".                           |
| _                                                     | #    | SSID                               | MAC Address                  | Channel    | Signal      | 5       | Security      | Select                   |                                                   |
|                                                       | 1    | dlink-0FC8                         | 90:8D:78:69:0F:C8            | 11         | 100%        | WPA/W   | /PA2-PSK      | ۲                        |                                                   |
|                                                       | 2    | stf2                               | 28:3B:82:3D:4B:B6            | 6          | 100%        | WPA/W   | /PA2-PSK      | 0                        |                                                   |
|                                                       |      |                                    | 12:18:0A:79:4D:5C            | 1          | 100%        | WPA/W   | PAZ-PSK       | 0                        |                                                   |
|                                                       | 5    |                                    | 06:18:0A:79:4D:5C            | 1          | 65%         | OFF     | FA2TON        | 0                        |                                                   |
|                                                       | 6    |                                    | 16:18:0A:79:4D:5C            | 1          | 65%         | OFF     |               | ŏ                        |                                                   |
|                                                       | 7    | STEMOB                             | 0A:18:0A:79:4D:5C            | 1          | 60%         | WPA/W   | /PA2-PSK      | õ                        |                                                   |
|                                                       | 8    | Rafaella luna                      | 52:92:B9:04:8D:D4            | 11         | 24%         | WPA2-   | PSK           | 0                        |                                                   |
|                                                       | 9    | 2G_LUCIFER                         | 90:58:51:A6:B5:DF            | 1          | 5%          | WPA2-   | PSK           | 0                        |                                                   |
|                                                       | Clid | k 'Next' to Continue               | repeater settings            |            |             |         |               |                          |                                                   |
|                                                       |      |                                    | N                            | levt       |             |         |               |                          |                                                   |
|                                                       |      |                                    |                              | EAL        |             |         |               |                          |                                                   |
|                                                       |      |                                    |                              |            |             |         |               |                          |                                                   |
|                                                       |      |                                    |                              |            |             |         |               |                          |                                                   |
| WIRELESS                                              |      |                                    |                              |            |             |         |               |                          |                                                   |

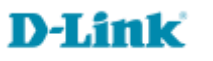

7- Insira a Senha da rede wireless principal selecionada. E clique em Next.

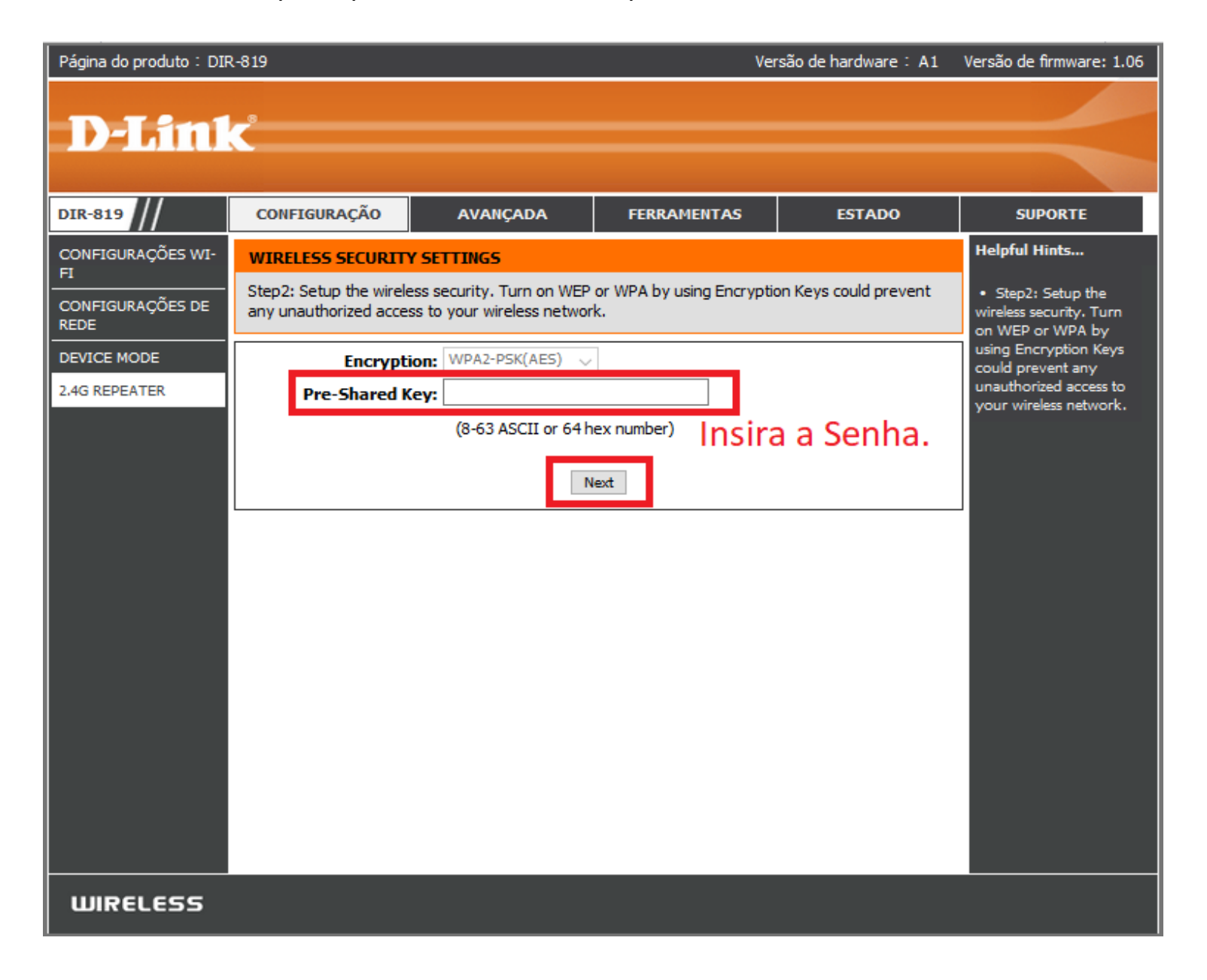

Acesse • www.dlink.com.br

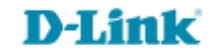

### 8- Nesta tela, altere o endereço de IP (IP Address) para 192.168.0.254 como mostrado abaixo.

| Página do produto:DIR                                                               | -819                                                                                                    |                                                                                                    | Ver                                                      | são de hardware:A1                              |               |                                                                                                    |                                                                                                   |                                                          |                                                   |
|-------------------------------------------------------------------------------------|----------------------------------------------------------------------------------------------------|----------------------------------------------------------------------------------------------------|----------------------------------------------------------|-------------------------------------------------|---------------|----------------------------------------------------------------------------------------------------|---------------------------------------------------------------------------------------------------|----------------------------------------------------------|---------------------------------------------------|
| D-Link                                                                              | Č                                                                                                    |                                                                                                    |                                                          |                                                 |               |                                                                                                    |                                                                                                   |                                                          |                                                   |
| DIR-819                                                                             | CONFIGURAÇÃO                                                                                                    | AVANÇADA                                                                                                    | FERRAMENTAS                                              | ESTADO                                          |               |                                                                                                    |                                                                                                   |                                                          |                                                   |
| CONFIGURAÇÕES WI-<br>FI<br>CONFIGURAÇÕES DE<br>REDE<br>DEVICE MODE<br>2.4G REPEATER | FINISH CONFIGURATIOn<br>Step 3: dick 'Finish' to satisfy recommend that<br>with the center of the Aid<br>the local gateway to 1920<br>IP Address | ION<br>ave the configuration.<br>It you modify IP address<br>P. (ex. if IP address of A<br>2.168.1.2).<br>ss: 192.168.0.1 | of the local gateway to ave<br>P is 192.168.1.1, you can | id IP address conflicts<br>modify IP address of |               |                                                                                                    |                                                                                                   |                                                          |                                                   |
|                                                                                     | Subnet Mas                                                                                                    | sk: 255.255.255.0                                                                                                    |                                                          | Página do pr                                    | oduto : DIR   | ₹-819                                                                                                    |                                                                                                   | Ve                                                       | rsão de hardware: A1                              |
|                                                                                     | Gatewa<br>DN                                                                                                    | Ay: 192.168.0.1                                                                                                    | inish                                                    | D-I                                             | inl           | <u>¢</u>                                                                                                  |                                                                                                   |                                                          |                                                   |
|                                                                                     |                                                                                                    |                                                                                                    |                                                          | DIR-819                                         | //            | CONFIGURAÇÃO                                                                                              | AVANÇADA                                                                                          | FERRAMENTAS                                              | ESTADO                                            |
|                                                                                     |                                                                                                    |                                                                                                    |                                                          | CONFIGURA                                       | ÇÕES WI-      | FINISH CONFIGURAT                                                                                         | FION                                                                                              |                                                          |                                                   |
|                                                                                     |                                                                                                    |                                                                                                    |                                                          | CONFIGURA<br>REDE<br>DEVICE MOD                 | ções de<br>De | Step 3: click 'Finish' to s<br>strongly recommend th<br>with the center of the<br>the local gateway to 19 | ave the configuration.<br>at you modify IP address<br>AP. (ex. if IP address of A<br>92.168.1.2). | of the local gateway to av<br>AP is 192.168.1.1, you can | roid IP address conflicts<br>modify IP address of |
|                                                                                     |                                                                                                    |                                                                                                    |                                                          |                                                 | LIX           | IP Addro<br>Subnet Ma<br>Gatew<br>D                                                                       | ess: 192.168.0.254<br>sk: 255.255.255.0<br>ray: 192.168.0.1<br>NS: 192.168.0.1                    | Altere aqui o                                            | endereço de IP.                                   |

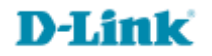

9- Por fim, clique em **OK** e aguarde a contagem regressiva de 80 segundos para finalização do procedimento.

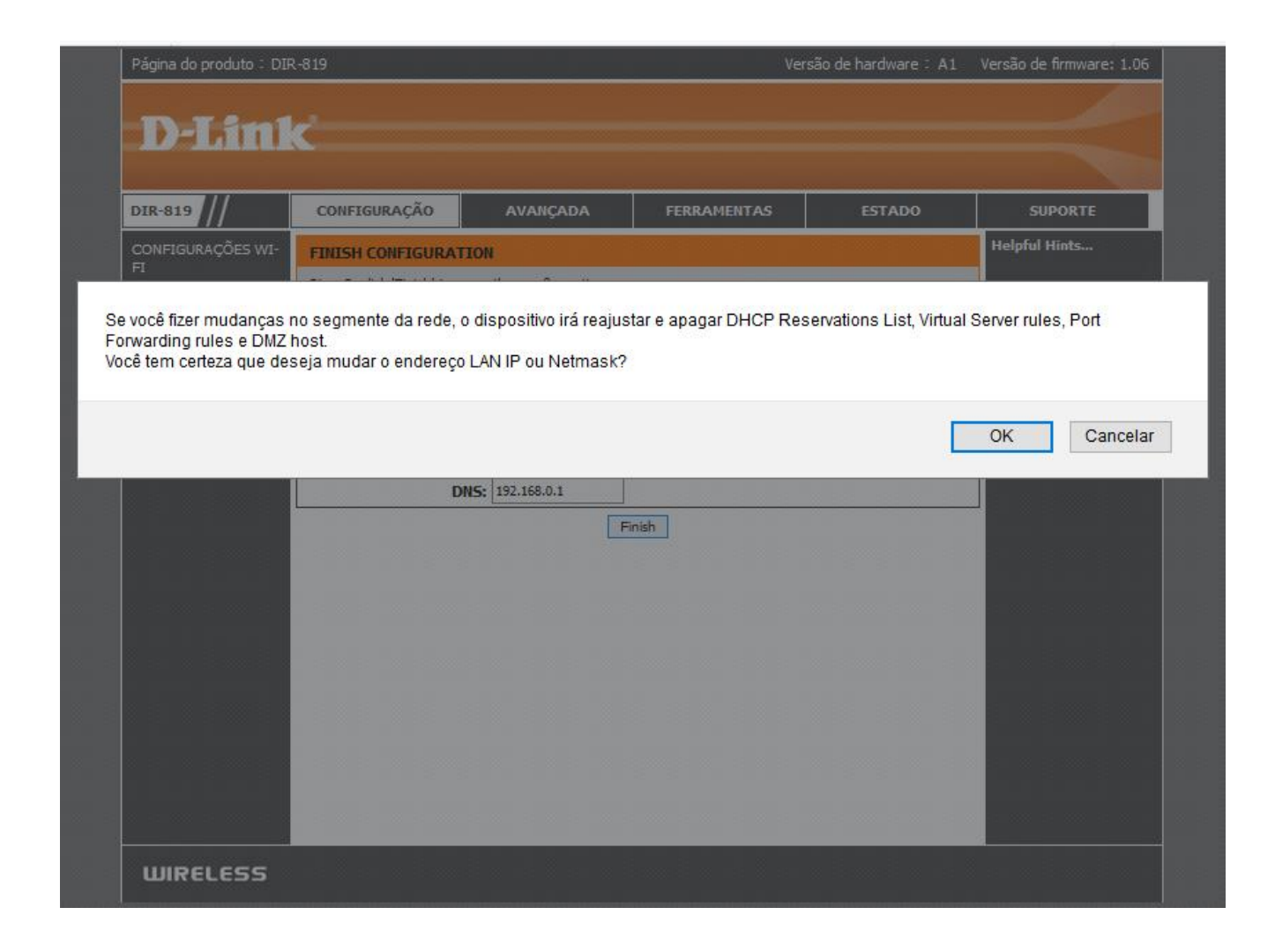

Parabéns! Seu equipamento segue configurado em Modo Repetidor. É só conectar-se e navegar na Internet!

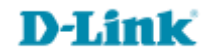

### **Observações:**

1. Caso não funcione de início, realize o **reset** (por 10 segundos) do equipamento D-LINK e reconfigure o modo Repetidor.

2. Recomendamos fixar um canal 1, 6 ou 11 na rede Wireless no roteador principal para maior estabilidade.

3. Equipamentos que emitam radiofrequência igual à do D-LINK podem causar interferência, diminuindo qualidade do sinal se próximos ao D-LINK.

D-Link

Suporte Técnico www.dlink.com.br/suporte